# Undergraduate SUMMER SCHOOL

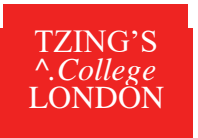

Session 1 (3 - 21 July) Session 2 (24 July - 11 August) 2023

# Ancient Languages Undergraduate Summer School Application Guidance Notes

**IMPORTANT**: If you are a current King's student wishing to take a summer school module for credit as part of your BA Classics Access pathway degree, you <u>must not</u> apply through 'King's Apply'. You can submit an application using the <u>BA Classics Access King's internal application form</u> which you can obtain from the Department of Classics.

All other applicants coming through the Classics department at King's College London should apply online following the guidance notes below:

# REGISTERING

To apply for a Summer School programme at King's you will need to first register an account at <u>https://apply.kcl.ac.uk/</u>. Once registered you can then complete the application form. If you are unable to access the online application form, please email for advice <u>LC-SummerSchool@kcl.ac.uk</u>.

# TRACKING YOUR APPLICATION

Using 'King's Apply' you will be able to track the status of your application and view your offer details. You can also upload supporting documents such as English language test results. If, at any stage of the application year, you need to contact us about your application, please do so via your 'King's Apply' account.

The application process will take approximately **7 working days**, depending on the time of year. Please ensure that your application form is as complete as possible to speed up the process.

# **STARTING AN APPLICATION**

After the initial registration page, you will be directed here:?

# **CHOOSE A PROGRAMME**

In this section you will be asked to search for the programme of study you wish to apply for. As well as these guidance notes, please refer to the HELP sections situated to the right of every 'King's Apply' screen.

In ADVANCED SEARCH select the following:

STEP 1: Programme Type select Taught Programmes from the drop-down list
STEP 2: Select 'Keyword' and type in: SUMMER DO NOT use the 'Award type' and 'Study Mode' search options.
STEP 3: Click on 'Search '. This will generate several programmes. Select your chosen programme and click 'Apply'.

Ancient Languages Undergraduate Summer School (NR) Session 1:3- 21 July Session 2: 24 July -11 August 2023 Ancient Languages Undergraduate Summer School DOUBLE (NR) DOUBLE SESSION: 3 July to 11 August 2023

Select the relevant programme for you and click 'Apply'.

# **GETTING STARTED**

STEP 4: Select 'NO' in response to 'Are you applying via a King's Approved Agent, King's Partner or Study Abroad

# coordinator? and SAVE.

| Choose a Programme                                          | ۍ<br>۲                             |
|-------------------------------------------------------------|------------------------------------|
| Getting Started                                             | 9                                  |
| You are about to start an application to the:               |                                    |
| Ancient Languages Undergraduate Summer School (NR           | )                                  |
| Are you applying via a King's Approved Agent, King's Partne | er or Study Abroad coordinator? No |
| Please select a start date / week commencing date from the  | options below *                    |
| Start Date / Week Commencing Date                           | Start Date / Week Commencing Date  |
| 04 July 2022                                                | 25 July 2022                       |
| Deadline for OVERSEAS                                       | Deadline for OVERSEAS              |
| 31 May 2022                                                 | 31 May 2022                        |
| Deadline for EU                                             | Deadline for EU                    |
| 31 May 2022                                                 | 31 May 2022                        |
| Deadline for HOME/HOME ISLANDS                              | Deadline for HOME/HOME ISLANDS     |
| 31 May 2022                                                 | 31 May 2022                        |
| Select                                                      | Select                             |
|                                                             |                                    |
|                                                             |                                    |
|                                                             | Save & Next D                      |
|                                                             |                                    |
|                                                             |                                    |

#### PERSONAL DETAILS

STEP 5: Please enter your personal details and SAVE

**NOTE:** If you are applying for an ONLINE programme, please enter your country of residence as the country that you will be **resident in during the programme dates.** This information will be used to allocate you to your online classes based on the time zone of that country.

#### **CONTACT INFORMATION**

STEP 6: Please enter your contact details and SAVE

#### Permanent home address and email address

King's will use the postal address you enter in *permanent home address*. If you do not wish to receive correspondence at this address, please enter alternative details in *correspondence address*. PLEASE INCLUDE YOUR ZIP/POST CODE.

The email address you use to register your application will automatically be used for all email communications King's has with you. Please ensure that it is an email address that you check regularly and will not be deactivated i.e., a university email.

#### STANDARD VISITOR VISA - Please skip this step if you are applying to an ONLINE programme

**STEP 7:** If you are a non-UK/Irish national, please review the information available here <a href="https://www.gov.uk/browse/visas-immigration/student-visas">https://www.gov.uk/browse/visas-immigration/student-visas</a> and update this if you do require a Student Visa.

**IMPORTANT:** Overseas/Non- EU students can study on a **Standard Visitor visa**. You can find more information here: <a href="https://www.kcl.ac.uk/campuslife/services/student-advice-support/how/international-student-support/immigration-and-visas/visas-for-short-term-study">https://www.kcl.ac.uk/campuslife/services/student-advice-support/how/international-student-support/immigration-and-visas/visas-for-short-term-study</a>. Students that have accepted an offer of admission to a programme will be issued with a confirmation/visa support letter to assist with their visa application.

If you have ticked the box indicating that you will need a visa to study in the UK, a drop-down box will ask you to enter your passport details. Enter your details and click 'Save'

#### **STEP 8:** Please complete this section and 'Save'

| Equal Opportunities                                                           | *                                        |
|-------------------------------------------------------------------------------|------------------------------------------|
| Ethnic Origin -<br>Please select the option which most closely describes you: | Other •                                  |
| Disabilities -<br>Do you have a disability you wish to declare?               | You have a disability, impairment or m 🔹 |
|                                                                               | Save & Next >                            |
| FEE STATUS                                                                    |                                          |

#### **STEP 9:** Please complete this section and **'Save' N.B Fees for our programmes are the same for Home, EU and Overseas students.**

## **EDUCATION**

**STEP 10:** Please complete the 'Qualification Details' screen and upload your transcript and/or degree certificate.

**IMPORTANT**- You must upload an <u>official</u> transcript from your university showing your average marks for the current academic year so far (if you are currently at university) or a copy of your final degree certificate/ official transcript (if you are a graduate). Please ensure that your transcript is in English.

If you are not at university or it is proving difficult to obtain an academic transcript you should contact the Summer School office for further advice.

| Qualification Details                                                  |                               |       |        |        |
|------------------------------------------------------------------------|-------------------------------|-------|--------|--------|
| Type of Institution:*                                                  | Select                        |       |        | *.     |
| Name of Institution:*                                                  |                               |       |        |        |
| City of institution:                                                   |                               |       |        |        |
| Country of institution:*                                               | England                       |       |        | × *    |
| Qualification:*                                                        |                               |       |        |        |
| Expected or obtained result:*                                          |                               |       |        |        |
| Date of Attendance:                                                    | Start Date *                  | MMM • | YYYY . |        |
|                                                                        | End Date *                    | MMM · | YYYY • |        |
| File Upload                                                            |                               |       |        |        |
| Document Category (only required adding an attachment):*               | if -Select-                   |       |        | τ.     |
| 🚢 Upload a File                                                        |                               |       |        |        |
| Attached transcripts or relevant do<br>(Maximum upload file size: 3MB) | cuments:                      |       |        |        |
| File Name Degree<br>Category Interim                                   | transcript.docx<br>transcript | Down  | load   | Remove |

\*Once you have selected the file you wish to attach you must click **UPLOAD.** 

#### **ENGLISH LANGUAGE**

#### **STEP 11: English Language Proficiency:**

All applicants whose first language is NOT English and who have not been taught in English must provide proof of English Language proficiency. This should be a recognised English Language test certificate, details can be found in the Entry Requirements tab here: <u>https://www.kcl.ac.uk/summer/university-level/summer-school</u>

**TIP:** To upload your English language proficiency certificate, <u>you must complete the English language section as</u> <u>follows:</u>

- Have you been taught and examined in English? Select 'YES'
- Duration of period spent studying in English: Select 'Part of my education to date'. Then enter the dates.
- *Have you taken an English proficiency test?* Select 'YES'. Now enter the name of the test. <u>You can now</u> <u>upload your certificate.</u>

|                     | У YYYY.<br>У YYYY.     | •  |  |
|---------------------|------------------------|----|--|
| •cc∓-<br>∩ ▼<br>1 ▼ | У Y Y Y Y<br>У Y Y Y Y | •  |  |
| act-<br>1 •         | YYYY                   | *  |  |
| n -                 | YYYY<br>YYYY           | *  |  |
| •                   | YYYY                   | 2. |  |
|                     |                        |    |  |
|                     |                        |    |  |
| not-                |                        |    |  |
|                     |                        |    |  |
|                     |                        |    |  |
|                     |                        |    |  |
|                     |                        |    |  |
|                     |                        |    |  |
|                     |                        |    |  |
|                     |                        |    |  |

## **PERSONAL STATEMENT**

You may type or upload a Personal Statement explaining your motivation for applying to the summer school (maximum 4000 characters or upload it if it is too long).

**REMEMBER**: Put the title of the module you wish to study at the TOP of your Personal Statement. Here is list of available modules:

• Summer School Modules: https://www.kcl.ac.uk/summer/university-level/summer-school

|                                                                           | nt                                                                                                    |                                                                     | ~                                                              |
|---------------------------------------------------------------------------|----------------------------------------------------------------------------------------------------|---------------------------------------------------------------------|----------------------------------------------------------------|
| A personal statemer<br>please upload your s<br>programme's require        | nt of up to 4,000 characters can be completed in the b<br>statement using the upload function below. Please ch<br>ements. | ox below. If your programme re-<br>leck the online prospectus for a | quires a longer statement,<br>dditional information about your |
|                                                                           |                                                                                                    |                                                                     | (0/4000 characters                                             |
| Ĩ                                                                         |                                                                                                    |                                                                     |                                                                |
| File Upload                                                               |                                                                                                    |                                                                     | 2                                                              |
| 🕹 Upload a File                                                           |                                                                                                    |                                                                     |                                                                |
| Lupload a File<br>Please use the doc<br>(Maximum upload fil               | ument upload option below to attach required docum<br>e size: 3MB)                                                        | entation:                                                           |                                                                |
| LUpload a File<br>Please use the doc<br>(Maximum upload fil<br>File Name  | ument upload option below to attach required docum<br>le size: 3MB)<br>PERSONAL STATEMENT DOC.docx                        | entation:<br>Download                                               | Remove                                                         |
| L Upload a File<br>Please use the doc<br>(Maximum upload fil<br>File Name | ument upload option below to attach required docum<br>le size: 3MB)<br>PERSONAL STATEMENT DOC.docx                        | entation:<br>Download                                               | Remove                                                         |

#### FUNDING

STEP 13: Please indicate who will be paying your fees and SAVE.

You may select any one option that is relevant to you, with the exception of options 4 and 5. (As a summer school student you are not eligible for funding from Awarding Bodies or the Kings College London Award.)

#### © Funding

How are you planning to fund your tuition fees and living expenses for the duration of your study

- LJ 1- Your own means
- LJ 2. Your Family
- Q 3. Your Employer
  - 4. A grant awarding body (e.g. UK Research Council, Ministry of Education, British Council award etc.)

6. I am applying tor a funding award or scholarship administered by King's College London. (Please read the application instructions for your chosen scholarship carefully to ensure whether you need to submit a separate application form for the funding.)

#### ©.other

File Upload

| Document Category (only required if -Select<br>adding an attachment):* |  |
|------------------------------------------------------------------------|--|
|------------------------------------------------------------------------|--|

X. Upload a File

Attached document (optional): (Maximum upload file size 3MB)

Save A Next

#### **CHECK AND SUBMIT**

#### **STEP 13: Attachment Summary**

Please check that you have attached the documents specified below. If you have not, your application will not be

#### processed.

- Academic Transcript 1.
- 2. English Language proficiency information and certificate (if required). If you do not have this at the time of application, this can be attached at a later date.
- 3. Personal Statement (please ensure your module choice has been included at the TOP of your statement)

Please tick the 'Declaration' box to indicate that you agree with the King's 'Declaration' and then click on 'Proceed to **Payment'** in order to pay your Application Fee.

#### **Application Fee Confirmation**

STEP 14: Please follow the instructions on this screen carefully then tick the box at the bottom, indicating that you agree to the terms and conditions related to the payment of the Application Fee. Click on 'Pay Now'

STEP 15: You will then be redirected to a payment confirmation screen where you can enter your card details. **Application Fee Confirmation** 

| Programme Name:    | Pre-University Summer School 1 (Non-Residential) |
|--------------------|--------------------------------------------------|
| Start Date:        | 29/06/2020                                       |
| Forenames:         | BELLA                                            |
| Last name/Surname: | SWANN                                            |
| Date of Birth:     | 20/06/1999                                       |
| Nationality:       | Afghan                                           |
| Application Fee:   | £60.00                                           |

#### Paying your application fee:

The university charges an application fee for your chosen programme. This fee Is for the assessment of your academic ability to undertake the course. Before submitting your application please ensure you have checked the minimum entry requirements specified in our online prospectus. Please note that meeting, or indeed exceeding the entry requirements does not in any way guarantee that an offer of a place will be made

- You should pay your application fee by debit or credit card the amount of the fee is indicated in the table above.
- All application fees are non-refundable, irrespective of the outcome of decision on the application
- Payments are for each application you make, rather than per person therefore if you choose to apply to two programmes which both require a payment, you must make both payments
- This application fee is separate from any future deposit payment you may be asked to make if you receive an offer

#### How to pay:

King's College London offers this card payment service to enable you to make payment of the application fee securely, quickly and easily.

The Service is hosted by an external provider called Realex on a secure system so King's College London will not receive any of your card details King's College London will accept payments from MasterCard, Maestro and Visa (including Visa Debit and Electron) We are unable to accept Amencan Express.

IMasterCardi

Once your application has been submitted, you will receive a response from our Summer Programmes Admissions team within 7 working days, as long as you have submitted a completed application and we do not have to request any additional documents. Please check your 'King's Apply' page for notifications.

#### **Contacting Summer Programmes**

If you have a question concerning an application that you have submitted, please email the admissions team through your 'King's Apply' account.

If you have a question about Estore or any other aspect of the Summer School, please email LC-SummerSchool@kcl.ac.uk